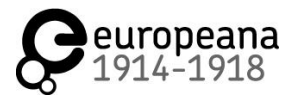

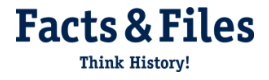

## Introduction sur l'utilisation du site www.transcribathon.eu

Étape 1 : Cliquez sur le lien <u>www.transcribathon.com/bienvenue</u>.

**Étape 2 :** Créez un compte utilisateur en cliquant sur **« Login »** en haut à droite de la page, ensuite cliquez sur **« Create an Account »**.

Étape 3 : Saisissez les données nécessaires pour créer un compte.

**Étape 4 :** Vous allez recevoir un e-mail d'enregistrement à l'adresse donnée. Activez votre compte en cliquant sur le lien de confirmation.

**Étape 5 :** Connectez-vous à votre compte en saisissant votre nom d'utilisateur et votre mot de passe. Lorsque vous êtes connecté, vous pouvez voir votre profil en cliquant sur votre nom d'utilisateur, visible en haut à droite de la page. Sur votre page de profil, vous pouvez suivre vos progrès et communiquer avec les autres participants grâce à la messagerie instantanée.

**Étape 6 :** Cliquez sur le bouton **« TRANSCRIBE »** en haut à droite de l'écran puis cliquez sur **«Tutorial FR»**. Dans les différentes rubriques du menu vous trouverez des explications détaillées sur l'utilisation des outils de transcription, des conseils pour la mise en forme et bien plus. Lisez attentivement les points **« Guide de démarrage »** et **« Outils et mise en forme »** en particulier.

**Étape 7 :** Pour commencer la transcription, choisissez un document que vous trouvez intéressant. Pour cela cliquez sur « **Documents sélectionés** » sur la page <u>www.transcribathon.com/bienvenue</u>. Sélectionnez une « Story » (*histoire*). Quand la page s'ouvre, sélectionnez dans la barre du haut le document que vous souhaitez transcrire.

**Étape 8 :** Cliquez sur l'icône de modification (crayon ()) pour commencer la transcription. Vérifiez que la mise en forme de la transcription est correcte et transcrivez de façon aussi exacte que possible. Consultez le Guide de mise en forme ici: www.transcribathon.com/tutorial-fr/#formatting

**Étape 9 :** Enregistrez votre transcription en cliquant sur **« Save Transcription »**. Enregistrez toujours votre transcription avant de passer à la page suivante ou avant de quitter le mode plein écran, autrement votre travail sera perdu.

**Étape 10 (optionnelle) :** Si vous voulez travailler avec d'autres participants, vous pouvez aussi créer votre équipe. Une équipe comprend 2-3 membres. Le Team-Transcribathon se chargera des détails techniques. Vous trouverez la page équipe dans votre profil sous **« Teams & Runs »** (*Équipes et compétitions*) en cliquant sur l'icône à côté du nom de l'équipe. Cette page vous montrera votre progrès. Répartissez simplement les documents que vous souhaitez transcrire entre les membres de l'équipe et commencez la transcription !

## Nous vous souhaitons beaucoup de réussite pour vos transcription et bonne chance!